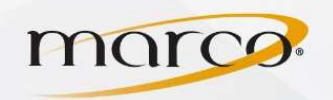

- 1. In the address bar of the web browser of your choice, type in the **IP Address** of the copier
- 2. Click Shortcuts
- 3. Click Add Shortcut

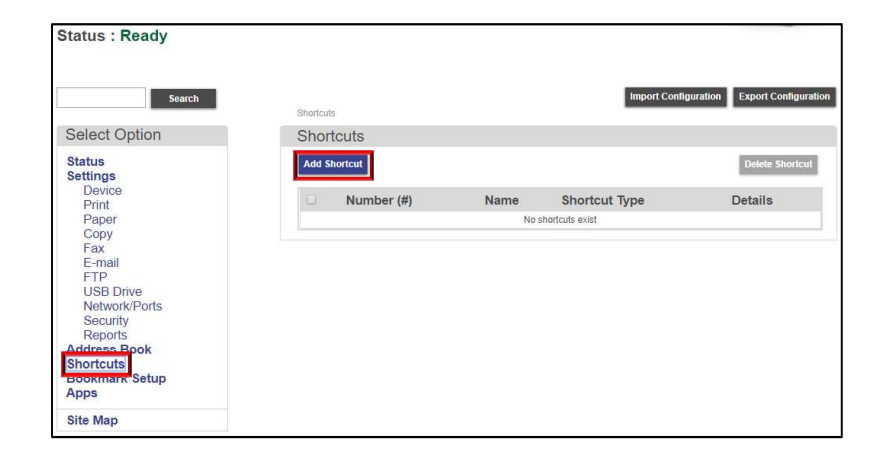

- 4. Click Fax for Shortcut Type
- 5. Type in the **Shortcut Name**
- 6. Type in the Shortcut Number
- 7. Type in the fax number it's going **To**:
- 8. Click on any required features

| Search                                                                                                    | Shortouts > Edit Shortout                                                                                                    |                                                                                                    | Import Configuration Export Configural                                                                                                    |
|----------------------------------------------------------------------------------------------------|----------------------------------------------------------------------------------------------------|----------------------------------------------------------------------------------------------------|----------------------------------------------------------------------------------------------------|
| Select Option                                                                                                    | Edit Shortcut                                                                                                    |                                                                                                    |                                                                                                    |
| Select Option Status Settings Device Print Paper Copy Fax E-mail FTP USB Drive Network/Ports Security Reports Address Book Shortcuts Bookmark Setup Apps Site Map | Edit Shortcut<br>Shortcut Name<br>Shortcut Name<br>To:<br>Original Size<br>Resolution<br>Sides (Duplex)<br>Content Source<br>Darkness<br>Contrast<br>Enable Color Fax Scans | Fax  Test Fax  Test Fax  Center of the set of the set o | Deter<br>Required<br>mge: 1-99999.0 =<br>Required. Valid characters 0.9 y.*<br>and 9. Separate multiple phone<br>indicate a dial pause. Maximum of<br>S12 characters. |
|                                                                                                    | Background Removal<br>Background Detection                                                                                                    | Content-based V                                                                                                    |                                                                                                    |
|                                                                                                    | Level                                                                                                    |                                                                                                    |                                                                                                    |

9. Click Save when finished

## The shortcut is now added

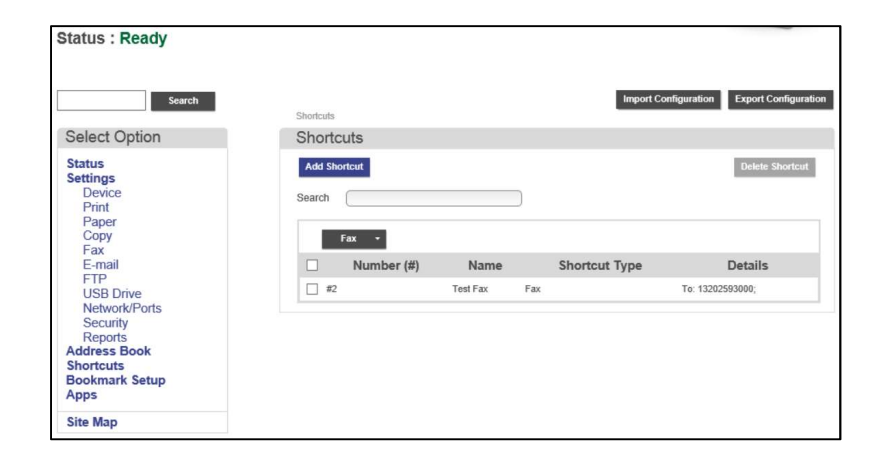

TO PLACE A SERVICE CALL OR ORDER SUPPLIES: CALL 800.847.3098 AND PROVIDE LOCATION AND SERIAL OR ID NUMBER OF THE DEVICE